National Digital Literacy Mission

## **Process for Conducting Exam**

**Under NDLM Project** 

## System requirements for conducting examination

- 1. Windows should be 7 and above.
- 2. Preferable browser Mozilla Firefox (mandatory).

Optional

Internet Explore and Chrome.

- 3. Java should be 7.0 and above.
- 4. Web camera in every system.
- 5. Biometric Devices which would support the process of Aadhar Verification :
  - a. Mantra MFS 100
  - b. Congent CSD 200
  - c. Morpho MSO 1350 E
  - d. Morpho MSO 1350 E2
  - e. Morpho MSO 1300 E
  - f. Morpho MSO 300
  - g. Morpho MS0 301
  - h. Morpho MS0 350
  - i. Morpho MS0 351
  - j. SecuGen HU 20
  - k. Startek FM 220

**Step 1**: To appear for NIELIT (Appreciation of Digital Literacy/ADL) examination under NDLM project, login to <u>www.ndlm.in</u> and click **Login** option.

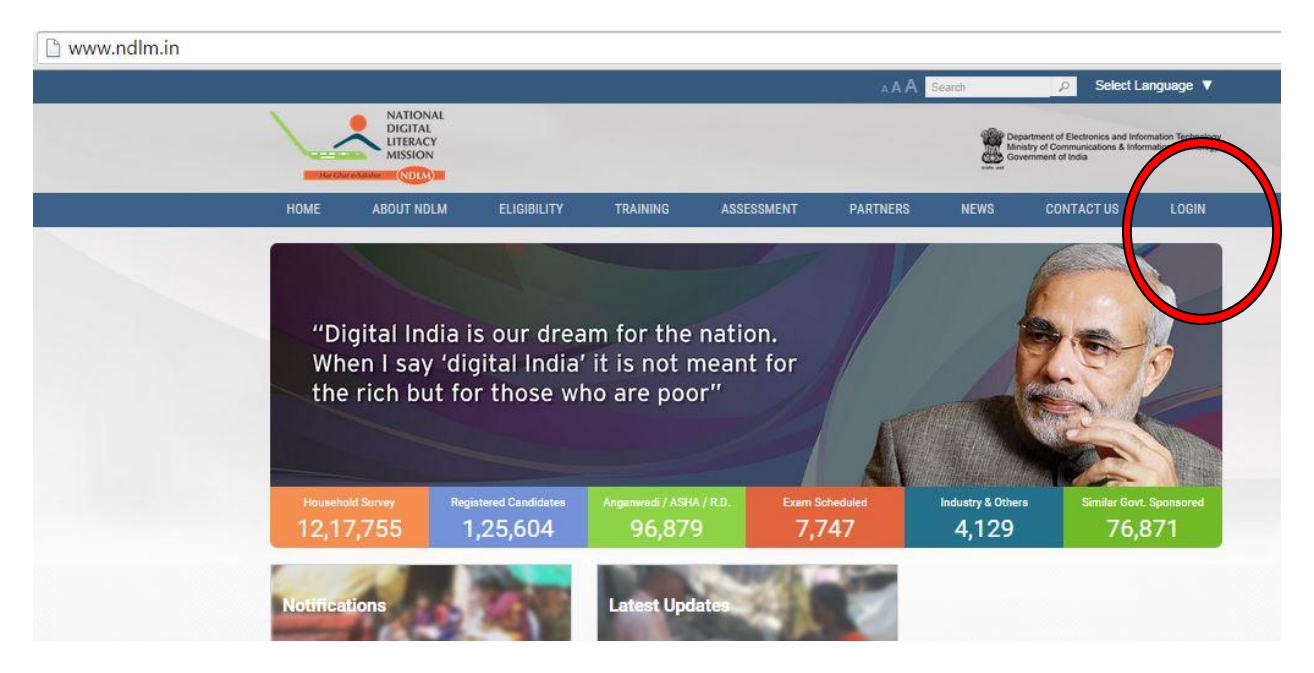

**Step 2**: On clicking Login option, drop-down appears. Click **Student Login** to enter into the page.

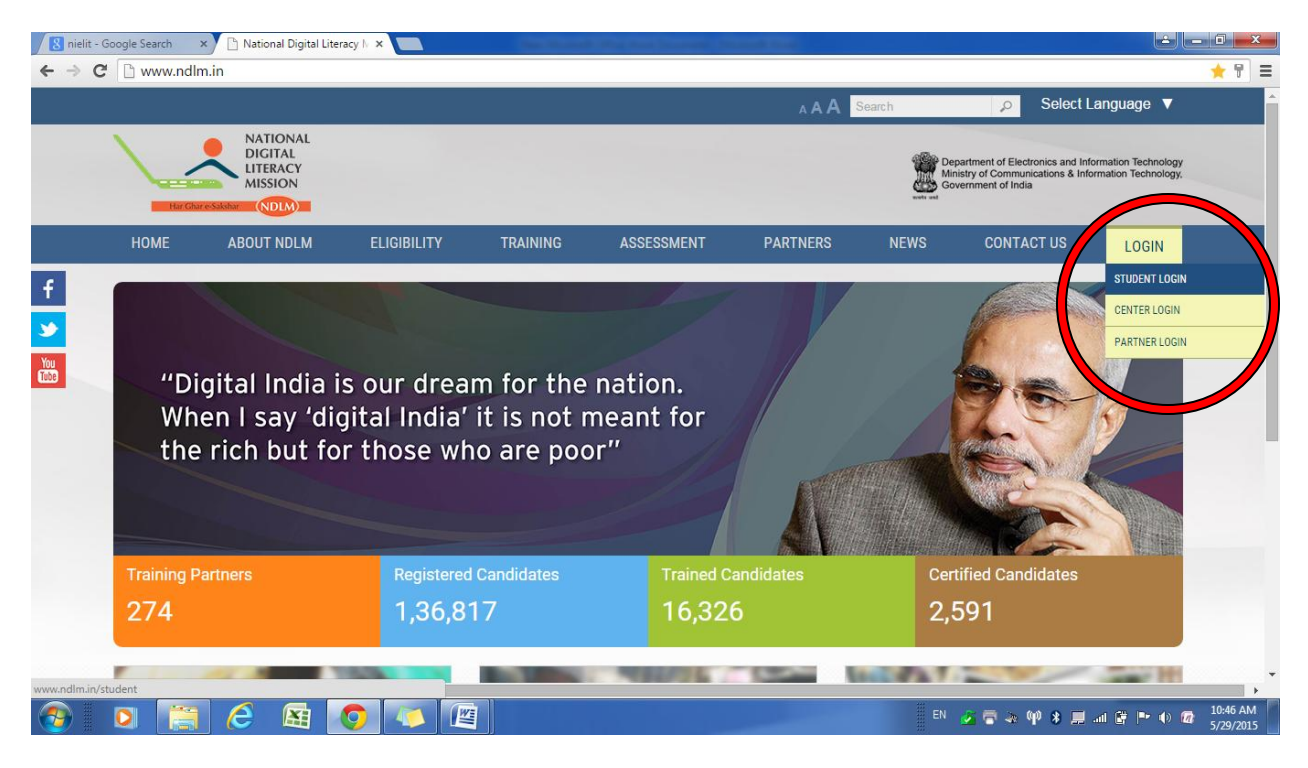

## Step 3: Enter the Username and Password of the beneficiary and click Login :

www.ndlm.in/student

| NDIVIDUAL L | OGIN GROUP LOGIN |  |
|-------------|------------------|--|
|             |                  |  |
| Username    | 252519644507     |  |
| Password    |                  |  |
|             |                  |  |

Step 4: Dashboard of the beneficiary appears, click on Take Exam option :

| Date of Joining   | Language | Launch Course    |
|-------------------|----------|------------------|
| 10-may-2015       | waraun   | Self Assessments |
| Study Material    |          | Take Exam        |
| You Tube Link     |          |                  |
| Click Here        |          |                  |
| PDF Download Link |          |                  |
|                   |          |                  |

**Step 5**: The Page would be diverted to below page.

C Cardidate Exprement Vol X Technical Lause Volde of X R Mediane to the service; X TECA Aum X C C-Auh X TECA Aum X TECA Aum X TECA AUM X TECA AUM X TEC

Choose the Fingerprint Device from the dropdown window :

**Step 6**: On clicking the device the page gets diverted for Aadhaar verification.

| Aadhaar Number : 328714994726                                                                                                    |
|----------------------------------------------------------------------------------------------------|
| I hereby state that I have no objection in authenticating myself with Aadhaar based authentication system and<br>consent to provide my Aadhaar Number, Biometric for Aadhaar based know your customer. I also give my<br>explicit consent for accessing the mobile number and email address from Aadhaar System. |
| Using device : Cogent CSD200                                                                                                    |
| Initializing page Please Wait!                                                                                                    |
|                                                                                                    |
| Cancel Kyc                                                                                                    |

**Step 7**: If Aadhaar of the beneficiary is verified, it would enter into next page where it would check for system / compatibility update.

| ← → http://www. <b>ndim.in</b> /exam_apis/take_exam?url=https?         | DLM Student Panel ×                                                                                                    |
|------------------------------------------------------------------------|----------------------------------------------------------------------------------------------------|
| NATIONAL<br>LIFEACY<br>MISSION                                         | Rishikesh Vinayak Patankar 👻 🔨                                                                                                    |
| My Profile  Mane Rishikesh Vinayak Vinayak Vinayak Vinayak Vesintu 202 | ATTONAL<br>DEFAL<br>UNKON<br>Jgu                                                                                                    |
| Edit Profile<br>Dashboard                                              | Java(TM) applet needs your permission to download! Please follow the instructions given below:                                                                                                    |
|                                                                        | STEP1: Click on message appearing at top STEP2: Click on "Run Add-on"                                                                                                    |
| <                                                                      | Click here Click here |
| 🚳 🖸 🚞 🏉 🛤 🧿 💽 🛯                                                        | 📱 📄 🖉 🖓 🖓 🛊 🗐 🔐 🕼 😭 🍽 🕼 👘 👘 👘 👘                                                                                                    |

**Step 8**: When the system updates/compatibility is checked, web-camera of the system turns on automatically. Capture the image of the beneficiary appearing for the exam as asked.

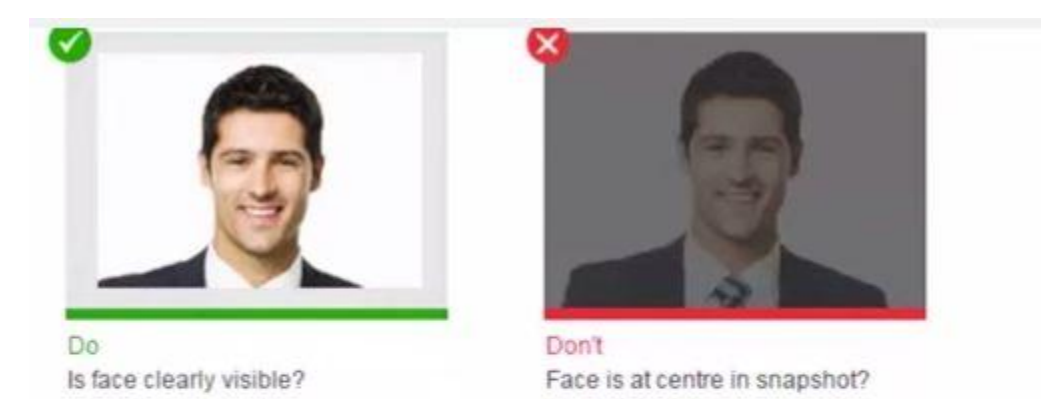

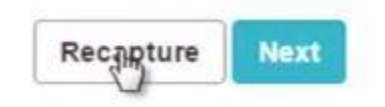

Step 9: a. On capturing the image it would ask to "Start Test".

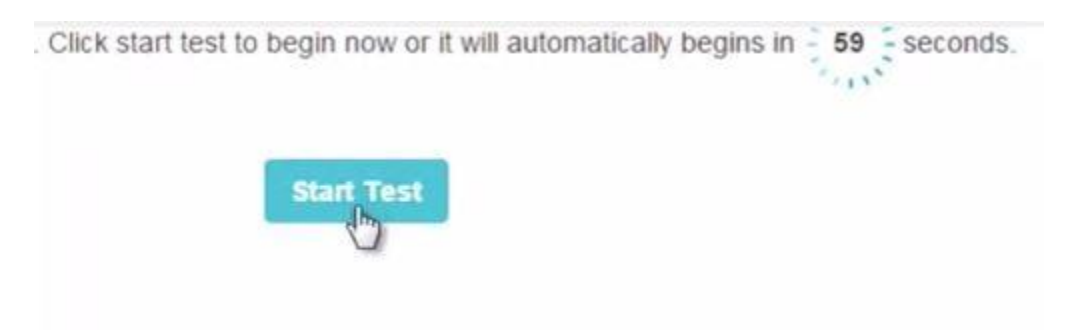

b. On clicking the questions for exam appears.

| 0 | Only 1       |   |
|---|--------------|---|
| 0 | Only 2       |   |
| 0 | Both 1 and 2 |   |
| 0 | None of them | 5 |